#### **Services**

# **Opencast: Bereits in Moodle existierende Videos nach Opencast übertragen**

Falls Sie bereits in der Vergangenheit Videos in Moodle hochgeladen hatten, weil es bisher keine andere Möglichkeit gab, können Sie diese Videos, ohne erneutes Hochladen nach Opencast verschieben. Diesen Prozess beschreiben wir in dieser Anleitung.

Sollten Sie dabei auf Probleme stoßen, wenden Sie sich bitte an den ZenDi-Support unter opencast@ph-weingarten.de. Wir helfen Ihnen gerne weiter.

**Hinweis:** Wir bitten Sie, alle Ihre Videos in bestehenden Moodle Kursen – gemäß dieses Vorgehens – nach Opencast zu verschieben. Nur so können die benötigten Ressourcen und ausreichend Speicherplatz für Ihre Kurse auf dem Moodle Server zuverlässig bereitgestellt werden.

# **Zugriff auf Opencast Videos**

Wenn Sie schon in Moodle lagernde Videos in Ihrem Kurs zu Opencast übertragen möchten, dann rufen Sie zuerst die Opencast Videos Verwaltungsseite auf, indem Sie im **Opencast Videos Block** auf den Link **Zum Überblick...** klicken. Sie gelangen dann auf die entsprechende Verwaltungsseite. Klicken Sie dann im Abschnitt **Videos hochladen** auf den Button **Video hinzufügen**. Alternativ können Sie auch direkt im **Opencast Videos Block** auf den Button **Video hinzufügen** klicken.

Anschließend sehen Sie dann die Seite, auf der Sie im ersten Abschnitt **Metadaten** die entsprechenden Metadaten zu diesem Video, das Sie nun zu Opencast übertragen möchten, eingeben. Klicken Sie dann bitte bei der zu Ihrem Video passenden Option **Präsentator-Video** oder **Präsentations-Video** auf die Checkbox **Standardmäßige Dateiauswahl nutzen um auf alle Repositories zuzugreifen** und danach auf den Button **Datei wählen**.

| oodle PH Weingarten                                                           | Startseite Dashboard Meine Kurse Mahara Opencast Studio Hilfe 🗘 🔉 📖 👻 Bearbeit                                                                                                    |
|-------------------------------------------------------------------------------|----------------------------------------------------------------------------------------------------|
| Serie                                                                         | Course_Series_16 +                                                                                                    |
| Titel                                                                         | Demo Video – eigene Dateien                                                                                                    |
| Mehr anzeigen                                                                 |                                                                                                    |
| 👻 Datei hochlad                                                               | len                                                                                                    |
| Sie haben die Möglichkeit ein<br>In den meisten Fällen werden<br>verarbeiten. | " "Präsentator" Videodatei und / oder eine "Präsentation" Videodatei hochzuladen.<br>Sie nur eine Datei hochladen, Opencast wäre aber auch in der Lage zwei Videodateien gleichzeitig anzunehmen und in einem Medienpaket zu |
| Nutzen Sie das Präsentator-V                                                  | deo falls Sie eine Video Datei mit der Aufzeichnung eines Redners oder einen Film vorliegen haben.                                                                                                    |
| Präsentator-Video                                                             | Datei wählen Maximale Dateigröße: 100 MB                                                                                                    |
|                                                                               |                                                                                                    |
|                                                                               | $(\mathbf{J})$                                                                                                    |
|                                                                               | Poweren Sie Dateien in diseas Feld (Drag and dran)                                                                                                    |
|                                                                               |                                                                                                    |
|                                                                               | Akzeptierte Dateitypen:<br>.3ap.asf.avi.dif.dv.f4v.ffv.ffv.fmp4.m4v.mov.movie.mp4.mpe.mpea.mpa.ogv.at.rmvb.rv.ts.webm.wmv                                                                                                    |
|                                                                               | Standardmäßige Dateiauswahl nutzen um auf alle Repositories zuzugreifen                                                                                                    |
|                                                                               |                                                                                                    |
| Nutzen Sie das Prasentations                                                  | Video fails Sie eine Video Datei mit der Aufzeichnung einer Folienprasentation or einem Screencast vorliegen naben.                                                                                                    |
| Präsentations-Video                                                           | Durchblättern Datei auswählen                                                                                                    |
|                                                                               | Akzeptierte Dateitypen:                                                                                                    |
|                                                                               | .3gp .asf .avi .dif .dv .flv .flv .fmp4 .m4v .mov .movie .mp4 .mpe .mpeg .mpg .ogv .qt .rmvb .rv .ts .webm .wmv                                                                                                    |
|                                                                               | Standardmäßige Dateiauswahl nutzen um auf alle Repositories zuzugreifen                                                                                                    |
|                                                                               | Ich habe die Nutzungsbedingungen gelesen und stimme diesen zu.                                                                                                    |
| Nutzungsbedingungen                                                           |                                                                                                    |

## Auswahl des Videos aus verschiedenen Quellbereichen

Nun gibt es drei Möglichkeiten, wo das Video bereits in Moodle liegen kann:

### Das Video liegt im Bereich "Meine Dateien"

Im Dateiauswahlfenster wählen Sie links den Menüpunkt **Meine Dateien** aus, falls dieser nicht bereits ausgewählt ist. Dann erhalten Sie automatisch alle Ihre Videos angezeigt, die in diesem Speicherbereich liegen. Bitte wählen Sie hier die gewünschte Videodatei aus. In unserem Beispiel ist das nur ein einziges Video mit dem Dateinamen "demo\_video\_eigene\_dateien.mp4".

| 2025/03/24 10:02                                                                                                    | 3/7                                                                                                    | Opencast: Bereits in Moodle e                                                                                                    | xistierende Videos nac | ch Opencast übertragen |
|----------------------------------------------------------------------------------------------------|----------------------------------------------------------------------------------------------------|----------------------------------------------------------------------------------------------------|------------------------|------------------------|
|                                                                                                    | Startseite Dashboard Meir                                                                                                    | ne Kurse Mahara Opencast Studio Hilfe                                                                                                    | 4.0                    | LL • Bearbeiten        |
| Serie                                                                                                    | Dateiauswahl                                                                                                    |                                                                                                    | ×                      |                        |
| Mehr anzeigen<br>C Datei hochli<br>Sie haben die Möglichkeit din den meisten Fällen werd<br>verarbeiten.<br>Nutzen Sie das Präsentato<br>Präsentator-Video | <ul> <li>m Inhaltsspeicher</li> <li>m Dateien in Kursen</li> <li>m Letzte Dateien</li> <li>▲ Datei hochladen</li> <li>M Meine Dateien</li> <li>④ Wikimedia Commons</li> <li>m Alte Kursdateien:<br/>Beispiel_Sample</li> </ul> | Meine Dateien  Meine Dateien  Meine |                        | ledienpaket zu         |
| Nutzen Sie das Präsentatio                                                                                                    | ns-Video falls Sie eine Video Dat                                                                                                    | tei mit der Aufzeichnung einer Folienpräsentation or einem Screeno                                                                                                    | cast vorliegen haben.  |                        |

### Das Video liegt bereits in diesem Kurs

Im Dateiauswahlfenster wählen Sie links den Menüpunkt **Dateien in Kursen** aus, falls dieser nicht bereits ausgewählt ist. Sie sehen dann im Inhaltsbereich eine Ordnerstruktur **System > PHW > Beispielkurs - Sample course**. Das Video in diesem Kurs wurde über ein Textfeld direkt in den Kurs eingebunden. Deswegen sehen Sie hier in der Auswahl auch erst dieses Textfeldelement. Wenn Sie dieses anklicken, gelangen Sie zu der Videodatei dahinter. Diese können Sie dann ebenfalls mit einem Klick darauf auswählen.

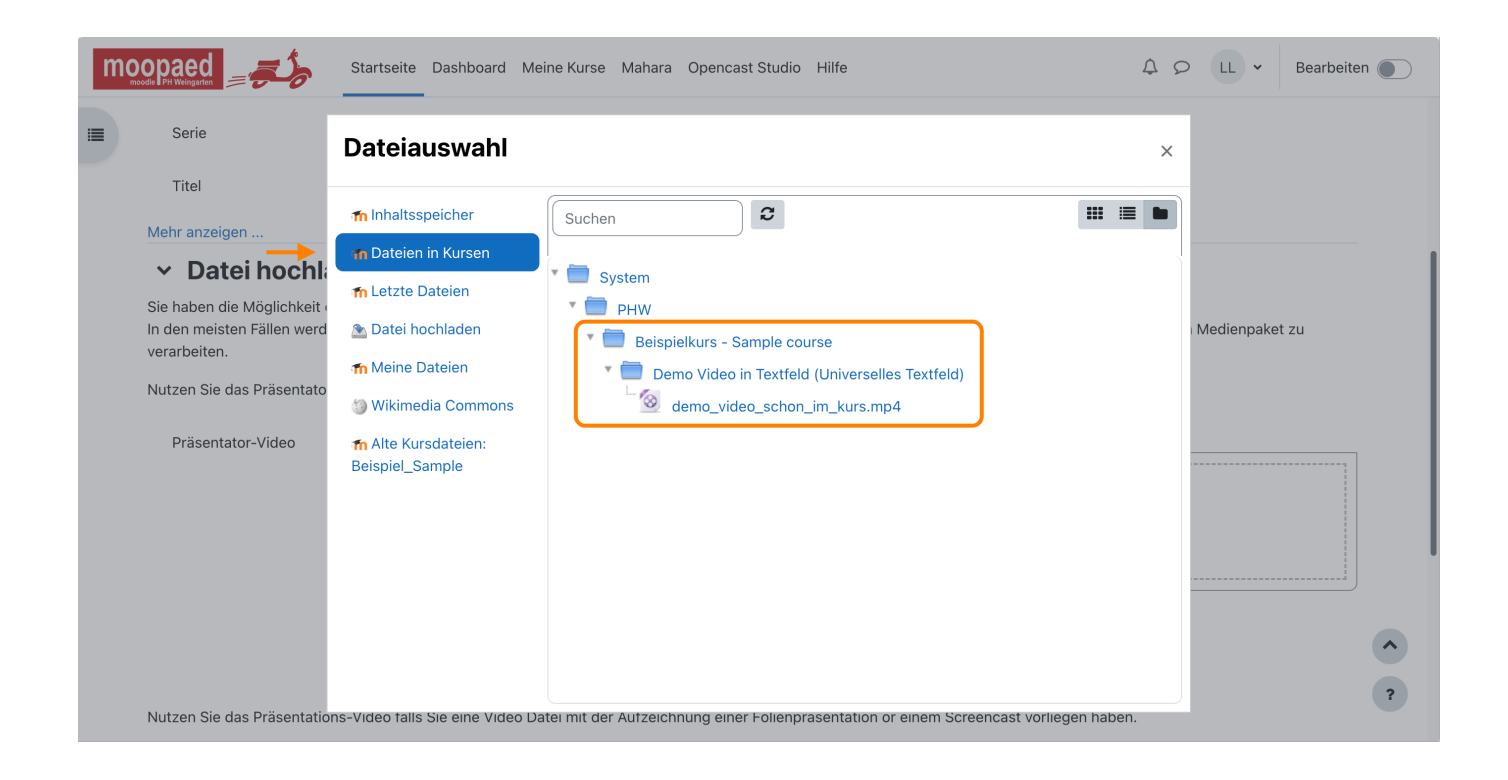

### Das Video liegt in einem anderen eigenen Kurs

Im Dateiauswahlfenster wählen Sie links den Menüpunkt **Dateien in Kursen** aus, falls dieser nicht bereits ausgewählt ist. Sie sehen dann im Inhaltsbereich eine Ordnerstruktur **System > PHW > Beispielkurs - Sample course**. Da das Video, das wir zu Opencast hinzufügen möchten, aber in einem anderen Kurs liegt, müssen wir diesen in der Struktur auswählen: **System > PHW > Opencast Test**. Die gewünschte Videodatei können Sie dann ebenfalls mit einem Klick auswählen.

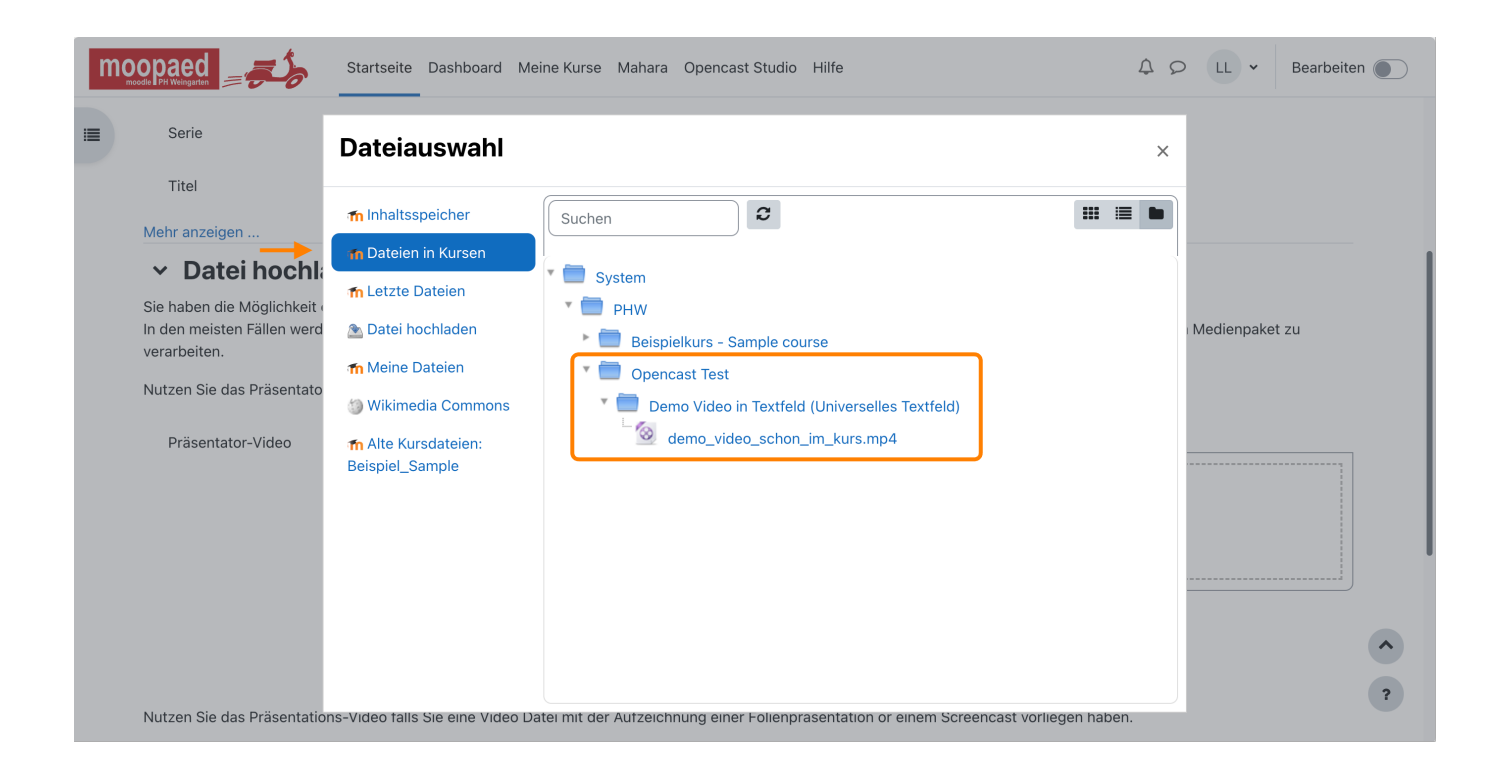

### Ausgewähltes Video zu Opencast übertragen

Haben Sie Ihr gewünschtes Video gefunden, klicken Sie es bitte an. Es erscheint ein weiterer Dialog. Hier können Sie ggf. einen neuen Dateinamen im Feld **Speichern unter** vergeben und klicken dann auf den Button **Datei auswählen**.

| 2025/03/24 10:02           | 5/7                                                                                                    | Opencast: Bereits in Moodle                                                                                                    | e existierende Videos   | nach Opencast übertragen |
|----------------------------|----------------------------------------------------------------------------------------------------|----------------------------------------------------------------------------------------------------|-------------------------|--------------------------|
|                            | Startseite Dashboard M                                                                                                    | feine Kurse Mahara Opencast Studio Hilfe                                                                                                    | ¢ς                      | D LL • Bearbeiten        |
| I Serie                    | Dateiauswahl                                                                                                    | Wählen Sie<br>demo_video_schon_im_kurs.mp4                                                                                                    | ×                       |                          |
| Titel<br>Mehr anzeigen     | <ul> <li>Inhaltsspeicher</li> <li>Dateien in Kursen</li> <li>In Letzte Dateien</li> <li>Datei hochladen</li> <li>Meine Dateien</li> <li>Wikimedia Commons</li> <li>In Alte Kursdateien:<br/>Beispiel_Sample</li> </ul> | Speichern unter<br>demo_video_eigene_dateien.mp4<br>Autor/in<br>Larry Lehrender<br>Lizenz wählen ?<br>CC - Creative Commons<br>Datei auswählen Abbrechen<br>Zuletzt geändert 18. März 2023, 10:43<br>Angelegt 18. März 2023, 10:43<br>Größe 14.7 MB<br>Lizenz Lizenz Jicht angegeben<br>Autor/in Larry Lehrender |                         | Medienpaket zu           |
| Nutzen Sie das Präsentatio | ons-Video falls Sie eine Video                                                                                                    | Datei mit der Aufzeichnung einer Folienprasentation or einem Scre                                                                                                    | encast vorliegen haben. | ?                        |

Haben Sie das Video ausgewählt, erscheint es nun im Uploadfeld der entsprechenden Option. Klicken Sie nun auf **Video hinzufügen**, um diese Auswahl zu speichern.

| odle PH Weingarten                                                               | Startseite Dashboard Meine Kurse Mahara Opencast Studio Hilfe 🗘 🗘 🔍 📖                                                                                                    | ✓ Bearbeiten        |
|----------------------------------------------------------------------------------|----------------------------------------------------------------------------------------------------|---------------------|
| Serie                                                                            | Course_Series_16 🗢                                                                                                    |                     |
| Titel                                                                            | Demo Video – eigene Dateien                                                                                                    |                     |
| Mehr anzeigen                                                                    |                                                                                                    |                     |
| 👻 Datei hochlad                                                                  | len                                                                                                    |                     |
| Sie haben die Möglichkeit eine<br>In den meisten Fällen werden S<br>verarbeiten. | · "Präsentator" Videodatei und / oder eine "Präsentation" Videodatei hochzuladen.<br>Sie nur eine Datei hochladen, Opencast wäre aber auch in der Lage zwei Videodateien gleichzeitig anzunehmen und in einem Medier                                                               | npaket zu           |
| Nutzen Sie das Präsentator-Vi                                                    | deo falls Sie eine Video Datei mit der Aufzeichnung eines Redners oder einen Film vorliegen haben.                                                                                                    |                     |
| Präsentator-Video                                                                | Datei wählen Maximale Dateigröße: 100 MB                                                                                                    |                     |
|                                                                                  |                                                                                                    |                     |
|                                                                                  | Akzeptierte Dateitypen:<br>3ap ast avi dif dv fav fly fmp4 m4v mov movie mp4 mpe mpeg mpg gav at rmvb rv ts webm wmv                                                                                                    |                     |
|                                                                                  | Standardmäßige Dateiauswahl nutzen um auf alle Repositories zuzugreifen                                                                                                    |                     |
| Nutzen Cie des Dräsentations                                                     | Video falls Sie eine Video Datei mit der Aufzeichnung einer Folienpräsentation or einem Screencast vorliegen haben.                                                                                                    |                     |
| Nutzen Sie das Prasentations-                                                    | Maximum                                                                                                    | n file size: 2.0 GB |
| Präsentations-Video                                                              | Durchblättern Datei auswählen                                                                                                    |                     |
| Präsentations-Video                                                              |                                                                                                    |                     |
| Präsentations-Video                                                              | Akzeptierte Dateitypen:<br>.3gp .asf .avi .dif .dv .f4v .f1v .fmp4 .m4v .mov .movie .mp4 .mpe .mpeg .mpg .ogv .qt .rmvb .rv .ts .webm .wmv                                                                                                    |                     |
| Präsentations-Video                                                              | Akzeptierte Dateitypen:<br>.3gp .asf .avi .dif .dv .ftv .ftv .ftmp4 .m4v .mov .movie .mp4 .mpe .mpeg .mpg .ogv .qt .rmvb .rv .ts .webm .wmv<br>Standardmäßige Dateiauswahl nutzen um auf alle Repositories zuzugreifen                                                             |                     |
| Präsentations-Video<br>Nutzungsbedingungen                                       | Akzeptierte Dateitypen:<br>.3gp .asf .avi .dif .dv .ftv .ftv .ftmp4 .m4v .mov .movie .mp4 .mpe .mpg .ogv .qt .rmvb .rv .ts .webm .wmv<br>Standardmäßige Dateiauswahl nutzen um auf alle Repositories zuzugreifen<br>Ich habe die Nutzungsbedingungen gelesen und stimme diesen zu. |                     |

Anschließend gelangen Sie wieder auf die Opencast Videos Verwaltungsseite, auf der ein Hinweis erscheint, dass das Video erfolgreich hochgeladen wurde und sich in der **Warteschlange zur Übertragung nach Opencast** befindet.

Nach der Verarbeitung des Videos in Opencast erscheint es wie gewohnt in der Verwaltungsoberfläche im Abschnitt **Videos, die in diesem Kurs verfügbar sind**.

#### Wichtiger Hinweis:

Sollten Sie ein Video nach Opencast übertragen haben, das davor bereits im selben Kurs lag, dann vergessen Sie bitte nicht, dieses aus dem Moodle Kurs entsprechend **zu löschen**. Nur dann wird der Speicherplatz auf dem Moodle Server freigegeben. Vielen Dank!

— Autor: Manuel Ecker, März 2023

Diese Anleitung wurde erstellt unter Verwendung der Anleitung Opencast Videos: Bereits in Moodle existierende Videos nach Opencast übertragen von Kathrin Osswald (Universität Ulm), lizenziert unter CC BY 4.0

From: https://zendi.ph-weingarten.de/wiki/ - **ZenDi Wiki** 

Permanent link: https://zendi.ph-weingarten.de/wiki/de/guides/opencast-existierende-videos

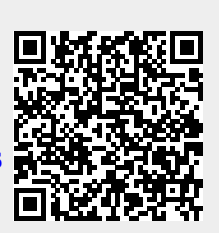

Last update: 2023/09/14 07:04